## 目次

| SORACOM Harvest ADC demo | 1 |
|--------------------------|---|
| 【ファームウェアダウンロード】          |   |
| 【構成】                     |   |
| <br>【動作モード】              | 1 |
| 【動作モード切替方法】              | 2 |
| 【データ送信方法】                |   |
| 【定期送信】                   |   |
| SORACOM Lagoon           | 4 |

Last update: 2022/06/30 mas1xx\_tips:soracom\_harvest\_demo\_firm:start https://ma-tech.centurysys.jp/doku.php?id=mas1xx\_tips:soracom\_harvest\_demo\_firm:start 11:58

# **SORACOM Harvest ADC demo**

1/5

シャットダウン状態から定期的(通常:1日]DI on]10分)に起動し、AD 変換結果を SORACOM 回線 を経 由して SORACOM Harvest ヘアップロードするファームウェアです。 SORACOM Harvest でアップロード後、SORACOM Lagoon で可視化を行います。 また、SORACOM Lagoon のアラーム設定により、閾値を超えた場合、メール[]SNS等に発信します。

### 【ファームウェアダウンロード】

こちらからファームウェアをダウンロードしてください。 [SORACOM Harvest ADC demo firmware]に記載されているファームウェア[HarvestDemo\_v\*\_\*\_\*.img] が今回のファームウェアです。

ファームウェアの更新方法はこちらを参照してください。

【構成】

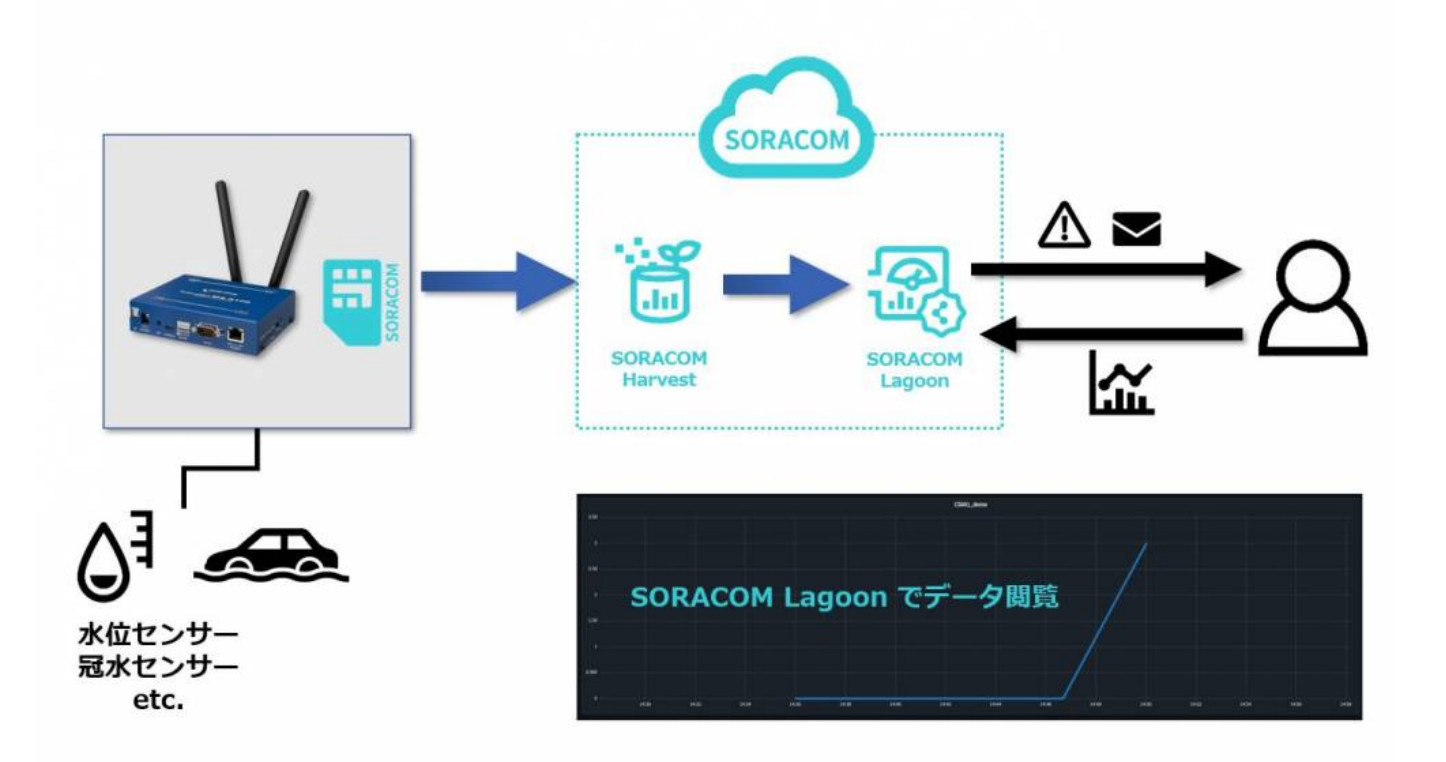

### 【動作モード】

DIPスイッチで動作モードを切り替えます。

Last update: 2022/06/30 mas1xx\_tips:soracom\_harvest\_demo\_firm:start https://ma-tech.centurysys.jp/doku.php?id=mas1xx\_tips:soracom\_harvest\_demo\_firm:start 11:58

#### 稼働モード□Alpine Linuxで動作)

- データ送信を行います。
- データ送信以外はスリープし、省電力化を図ります。

メンテナンスモード[]Ubuntu Linuxで動作)

- データ送信は行いません。
- •機器設定やログの確認が可能です。

### 【動作モード切替方法】

#### メンテナンスモード 稼働モード

□1.DIPスイッチの"3"を"ON"にしてください(DIPスイッチを下げてください)。 下記写真を参照願います。

|            | $\bigcirc$ |               |
|------------|------------|---------------|
|            | INUT       | (3)           |
| 123 MOBILE | INIT       | Sector Sector |

2.機器の再起動を行います。

#### 稼働モード メンテナンスモード

[]1.DIPスイッチの"3"を"OFF"にしてください(DIPスイッチを上げてください)。

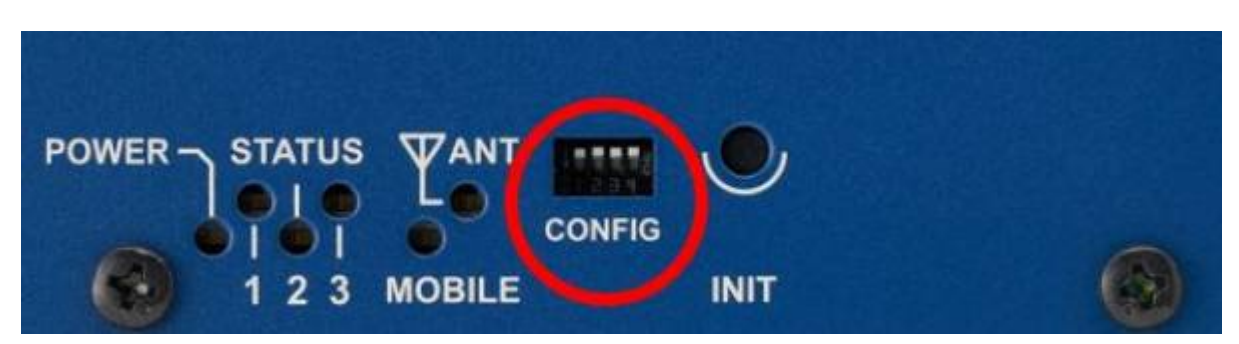

[]2.OPTスイッチを押下してください。 下記写真を参照願います。

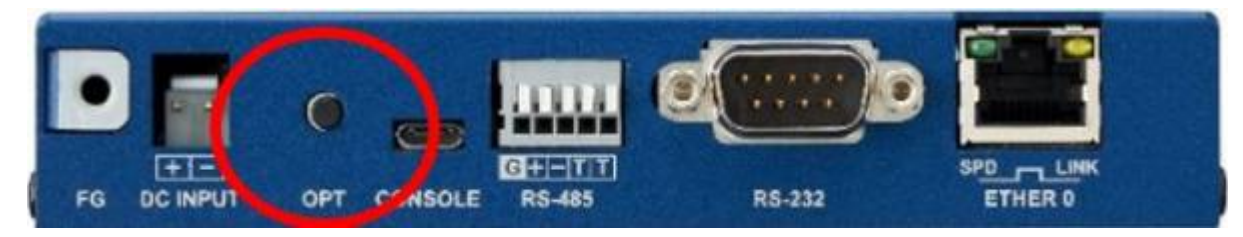

3/5

## 【データ送信方法】

稼働モード時、下記起動方法でMA-Sを起動させてデータ送信を行います。

- 1. 定期送信(定期的に起動してデータ送信)
- 2. SMS受信(強制的にスリープ状態から起動させてデータ送信)
- 3. OPTスイッチ(強制的にスリープ状態から起動させてデータ送信)

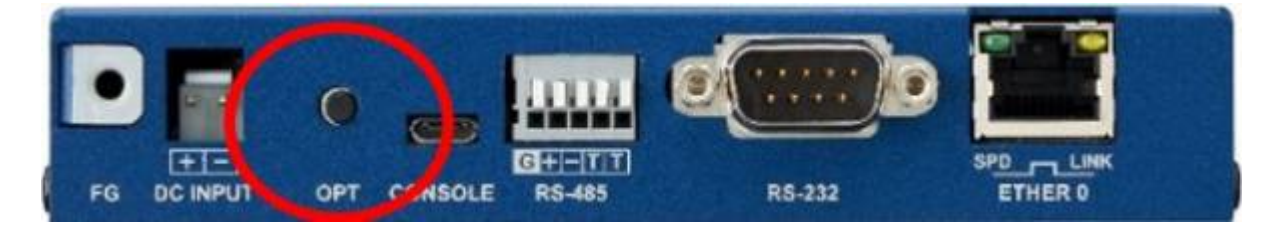

## 【定期送信】

送信間隔により SORACOM Harvest にADC値を送信します。 送信間隔は下記の通りです。

- •通常:1日1回
- 洪水時(DI on時): 10分に1回

□→DI状態を取得して、送信間隔を決定

Last update: 2022/06/30 mas1xx\_tips:soracom\_harvest\_demo\_firm:start https://ma-tech.centurysys.jp/doku.php?id=mas1xx\_tips:soracom\_harvest\_demo\_firm:start 11:58

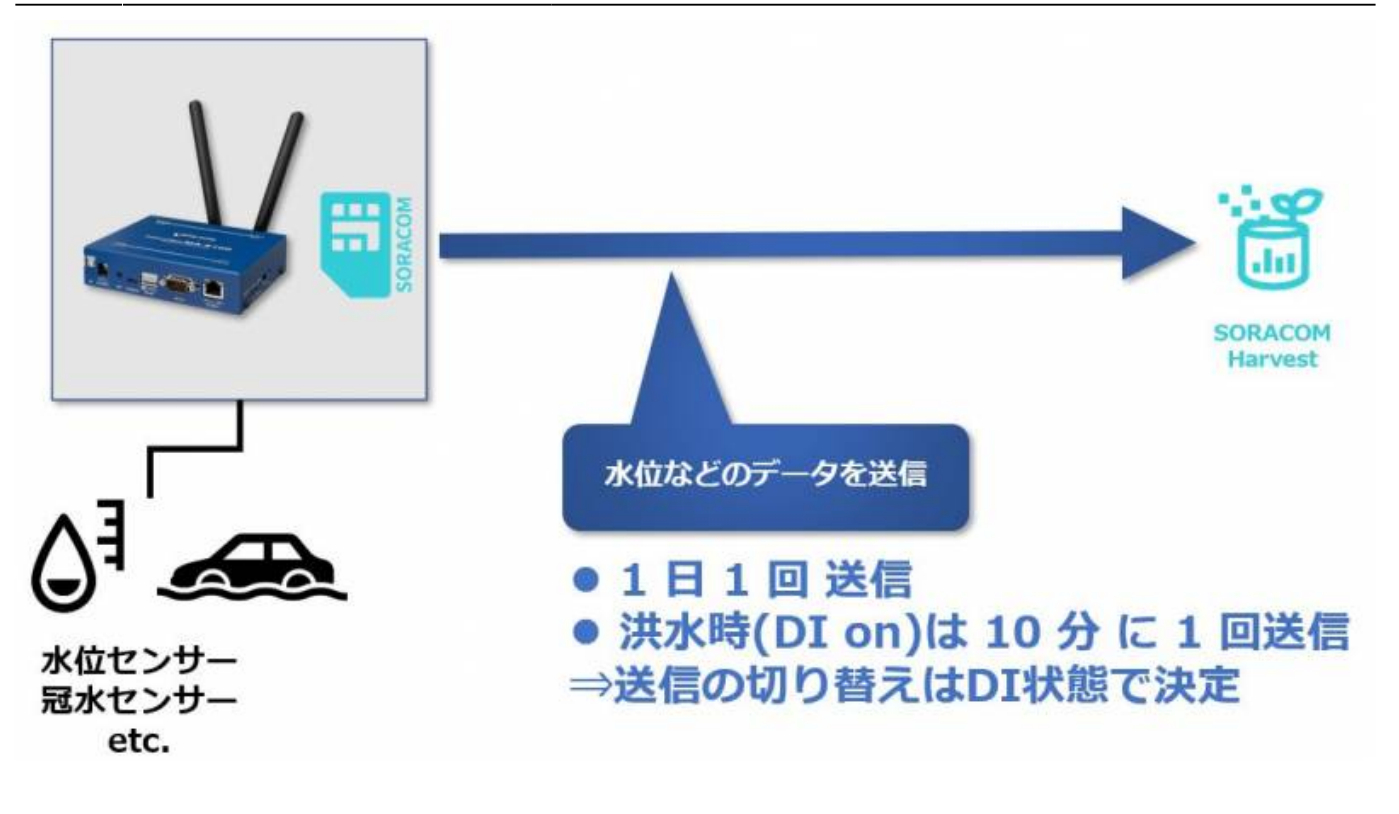

### **SORACOM Lagoon**

SORACOM Harvest に届いたADC値をSORACOM Lagoon で計算を行い、水位に変換します。 水位に閾値を設定することにより、メールやLINE等のSNSでアラートとして発信することが可能です。

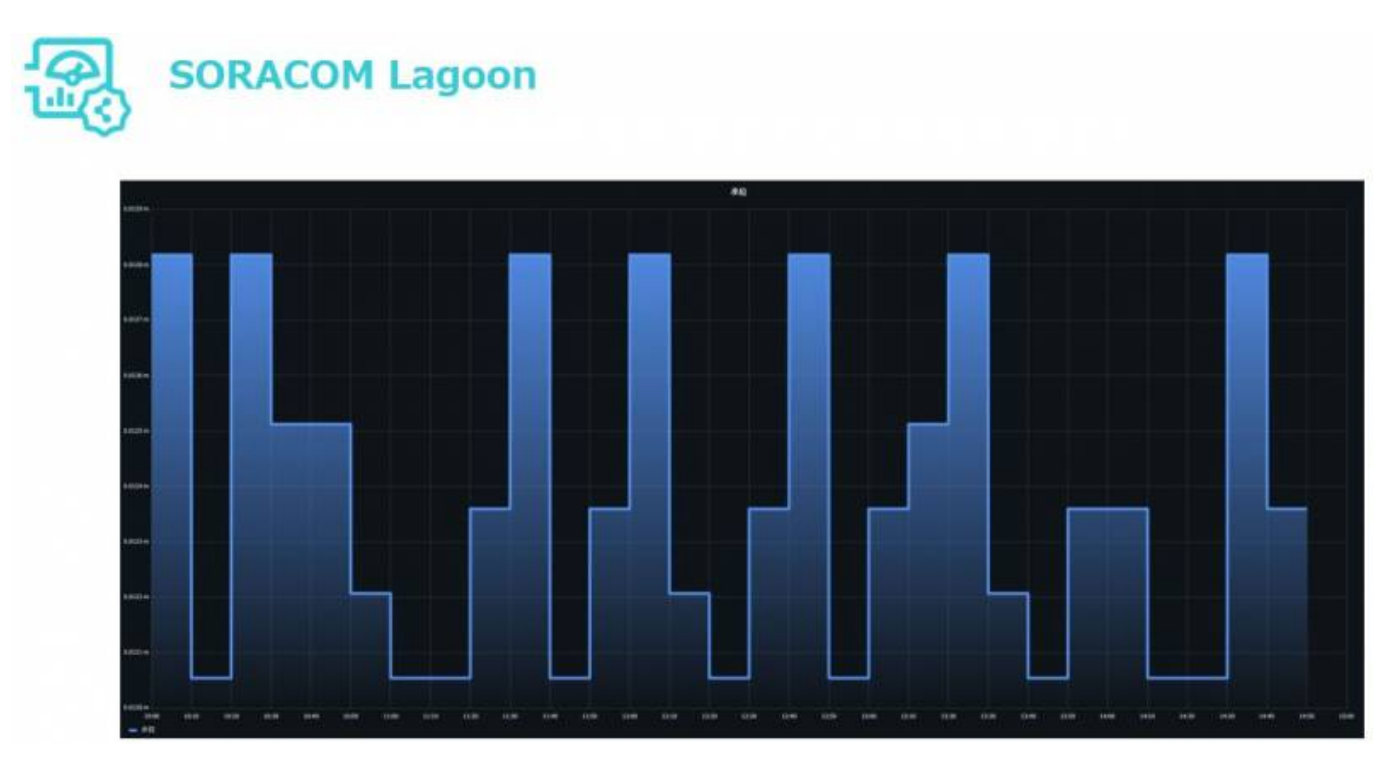

#### From: https://ma-tech.centurysys.jp/ - MA-X/MA-S/MA-E/IP-K Developers' WiKi

Permanent link: https://ma-tech.centurysys.jp/doku.php?id=mas1xx\_tips:soracom\_harvest\_demo\_firm:start

Last update: 2022/06/30 11:58